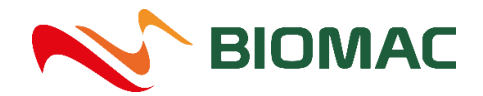

# Jak nakupovat na e-shopu BIOMAC?

E-shop s ekopalivy BIOMAC najdete na adrese <u>https://eshop.biomac.cz</u>

# 1 REGISTRACE/PŘIHLÁŠENÍ ZÁKAZNÍKA

#### Máte dvě možnosti nákupu

• Registrovaný zákazník

Díky registraci budete zařazeni do věrnostního programu BIOMAC Club a budete moci sbírat Bonusové body za nákup. Více o věrnostním programu najdete <u>ZDE.</u>

Automaticky budete mít předvyplněné kontaktní údaje a budete mít přehled o historii Vašich objednávek.

• Anonymní zákazník (bez registrace)

Jde o jednorázový nákup bez registrace. Nebudete zařazeni do věrnostního programu BIOMAC Club a nebudete moci sbírat Bonusové body za nákup.

#### JAK SE SPRÁVNĚ ZAREGISTROVAT?

Na hlavní straně v hlavičce klikněte na pole **"PŘIHLÁSIT".** Objeví se další okno, kde kliknete na tlačítko **"NOVÁ REGISTRACE"**.

| DŘEVNÍ PELETY | DŘEVNÍ BRIKETY | OSTATNÍ SORTIMENT | PODESTÝLKA    |   | PLOG BIOMAC |
|---------------|----------------|-------------------|---------------|---|-------------|
|               |                |                   |               |   | /           |
|               |                |                   |               |   |             |
|               |                |                   |               |   |             |
|               | Pob            | očky 🗙 Přihlásit  | G Košík       |   |             |
|               |                |                   | ~             |   |             |
|               |                | Přihlásit         | ^             |   |             |
|               |                |                   |               |   |             |
|               | MARKET         | ING@BIOMAC.CZ     |               |   |             |
|               |                |                   |               | / |             |
|               |                |                   |               | / |             |
|               | •••••          | •••               |               |   |             |
|               |                |                   |               |   |             |
|               | (              |                   | /             |   |             |
|               | ~              | PŘIHLÁSIT         |               |   |             |
|               | ~              |                   |               |   |             |
|               | Zanomo         | suté boslo        | uó registraça |   |             |
|               | Zapomer        | iute nesio ino    | varegistrace  |   |             |

Ve formuláři vyplňte potřebné údaje a zaškrtněte **"Souhlas se zpracováním osobních údajů."** Proveďte důkladnou kontrolu správnosti Vámi zadaných údajů a poté klikněte na tlačítko **"REGISTROVAT".** 

Pokud souhlasíte se zasíláním různých nabídek a akcí, zaškrtněte **"Souhlasím se zasíláním informací a nabídek."** 

Údaje označené hvězdičkou je potřeba mít odsouhlasené/zaškrtnuté.

| vá registrace uživatele hlašovací e-mail* VARKETING@BIOMAC.CZ slo* Heslo znovu* feno* Heslo znovu* filmení* Příjmení* Příjmení* PITERKOVA NALENA Příjmení* PITERKOVA Telefon* Telefon* Tolefon* Tolefon*                                                                                                    | Nová registrace uživ                                       | atele         |
|----------------------------------------------------------------------------------------------------|------------------------------------------------------------|---------------|
| hlašovací e-mail*<br>MARKETING@BIOMAC.CZ<br>slo* Heslo znovu*<br>••••••••••••••••••••••••••••••••••••                                                                                                    | Nová registrace uživatele                                  |               |
| MARKETING@BIOMAC.CZ slo* Heslo znovu* finance slo* Heslo znovu* finance slow finance finance f                                                                                                    | Přihlašovací e-mail*                                       |               |
| slo* Heslo znovu*  final final                                                                                                    | MARKETING@BIOMAC.CZ                                        |               |
| éno*  ALENA  Příjmení*  PITERKOVA  PITERKOVA  ARKETING@BIOMAC.CZ  Telefon*  AARKETING@BIOMAC.CZ  Telefon*  ARKETING@BIOMAC.CZ  DIČ  DOHIedat v ARES  DOHIedat v ARES  DOHIedat v ARES  DOHIedat v ARES  DOHIedat v ARES  DOHIedat v ARES  DIČ  Casto  Casta  Casta  Casta  Souhlasím se zasíláním informací a nabidek  Souhlasím se zpracováním <u>osobních údajů</u> *                                                                                                    | Heslo*                                                     | Heslo znovu*  |
| éno* Příjmení* PľTERKOVA ALENA PITERKOVA ALENA Telefon* AARKETING@BIOMAC.CZ 735724846 ARKTING@BIOMAC.CZ 735724846 ARKTING@BIOMAC.CZ 73572484 ARKTING@BIOMAC.CZ 73572484 ARKTING@BIOMAC.CZ 73572484 ARKTING@BIOMAC.CZ 73572484 ARKTING@BIOMAC.CZ 73572484 ARKTING@BIOMAC.CZ 73572484 ARKTING@BIOMAC.CZ 73572484 ARKTING@BIOMAC.CZ 73572484 ARKTING@BIOMAC.CZ 73572484 ARKTING@BIOMAC.CZ 73572484 ARKTING@BIOMAC.CZ 73572484 ARKTING@BIOMAC.CZ 73572484 ARKTING@BIOMAC.CZ 73572484 ARKTING@BIOMAC.CZ 73484 ARKTING@BIOMAC.CZ 73572484 ARKTING@BIOMAC.CZ 73572484 ARKTING@BIOMAC.CZ 73572484 ARKTING@BIOMAC.CZ 73572484 ARKTING@BIOMAC.CZ 73572484 ARKTING@BIOMAC.CZ 73572484 ARKTING@BIOMAC.CZ 73572484 ARKTING@BIOMAC.CZ 7357484 ARKTING@BIOMAC.CZ 735774 ARKTING@BIOMAC.CZ 735774 ARK                                                                                                    | •••••                                                      | •••••         |
| ALENA PITERKOVA  Telefon*  ARKETING@BIOMAC.CZ 735724846  ARKETING@BIOMAC.CZ  ARKETING@BIOMAC.CZ  ARKETING@                                                                                                    | Jméno*                                                     | Příjmení*     |
| ntaktní e-mail Telefon*<br>735724846<br>735724846<br>AKEURAČNÍ ÚČA JE<br>éno nebo společnost<br>300MAC S.R.O.<br>20<br>20<br>20<br>20<br>20<br>20<br>20<br>20<br>20<br>20<br>20<br>20<br>20                                                                                                    | ALENA                                                      | PITERKOVA     |
| MARKETING@BIOMAC.CZ  Atturační údaje  éno nebo společnost BIOMAC S.R.O.  D D D D D D D D D D D D D D D D D D                                                                                                    | Kontaktní e-mail                                           | Telefon*      |
| Akturační údaje   éno nebo společnost   BIOMAC S.R.O.   D   D   25859145   Dohledat v<br>ARES   Dohledat v<br>ARES   Sakníčko 1009   Č   Sakníčko 1009   Č   Stát<br>Česko   Souhlasím se zasíláním informací a nabídek<br>Souhlasím se zpracováním <u>osobních údajů</u> *                                                                                                    | MARKETING@BIOMAC.CZ                                        | 735724846     |
| éno nebo společnost<br>BIOMAC S.R.O.<br>DD<br>25859145<br>CZ25859145<br>CZ2585<br>CZ2585<br>CZ2585 | Fakturační údaje                                           |               |
| BIOMAC S.R.O.<br>DD<br>Dohledat v<br>ARES DIČ<br>CZ25859145<br>CC225859145<br>CC225859145<br>CC225859145<br>CC225859145<br>CC225859145<br>UNIČOV<br>Štát<br>Česko<br>Štát<br>Česko<br>Souhlasím se zasíláním informací a nabídek<br>Souhlasím se zpracováním <u>osobních údajů</u> *                                                                                                    |                                                            |               |
| D Dohledat v<br>ARES Dohledat v<br>ARES CZ25859145<br>0<br>0<br>0<br>0<br>0<br>0<br>0<br>0<br>0<br>0<br>0<br>0<br>0<br>0<br>0<br>0<br>0<br>0                                                                                                    | BIOMAC S.R.O.                                              |               |
| 25859145     Dohledat v<br>ARES     CZ25859145       ce     Město       3RNÍČKO 1009     UNIČOV       č     Stát       78391     Česko   Souhlasím se zasíláním informací a nabídek Souhlasím se zpracováním <u>osobních údajů</u> *                                                                                                    | IČO                                                        | DIČ           |
| AKCS       AKCS       Ce     Město       JRNÍČKO 1009     UNIČOV       Č     Stát       78391     Česko       Souhlasím se zasíláním informací a nabídek       Souhlasím se zpracováním <u>osobních údajů</u> *                                                                                                    | 25859145 Dohledat v                                        | CZ25859145    |
| BRNÍČKO 1009     UNIČOV       Č     Stát       78391     Česko       Souhlasím se zasíláním informací a nabídek       Souhlasím s <u>obchodními podmínkami</u> *       Souhlasím se zpracováním <u>osobních údajů</u> *                                                                                                    | Ulice                                                      | Město         |
| Č Stát<br>78391<br>Česko<br>Šouhlasím se zasíláním informací a nabídek<br>Souhlasím s <u>obchodními podmínkami</u> *<br>Souhlasím se zpracováním <u>osobních údajů</u> *                                                                                                    | BRNÍČKO 1009                                               | UNIČOV        |
| 78391     Česko       Souhlasím se zasíláním informací a nabídek       Souhlasím s <u>obchodními podmínkami</u> *       Souhlasím se zpracováním <u>osobních údajů</u> *                                                                                                    | PSČ                                                        | Stát          |
| Souhlasím se zasíláním informací a nabídek<br>Souhlasím s <u>obchodními podmínkami</u> *<br>Souhlasím se zpracováním <u>osobních údajů</u> *                                                                                                    | 78391                                                      | Česko 🗸       |
| Souhlasím se zasíláním informací a nabídek<br>Souhlasím s <u>obchodními podmínkami</u> *<br>Souhlasím se zpracováním <u>osobních údajů</u> *                                                                                                    |                                                            | 1             |
| Souhlasím s <u>obchodními podmínkami</u> *<br>Souhlasím se zpracováním <u>osobních údajů</u> *                                                                                                    | <ul> <li>Souhlasím se zasíláním informací a nat</li> </ul> | ídek          |
| Souhlasím se zpracováním osobních údajů*                                                                                                    | Souhlasím s <u>obchodními podmínkami</u> *                 |               |
| !                                                                                                    | Souhlasím se zpracováním <u>osobních ú</u>                 | <u>dajů</u> * |
|                                                                                                    |                                                            |               |

Následně Vám na vyplněnou e-mailovou adresu dojde zpráva s přihlašovacími údaji. Je potřeba kliknout na odkaz v e-mailu a tím se registrace aktivuje.

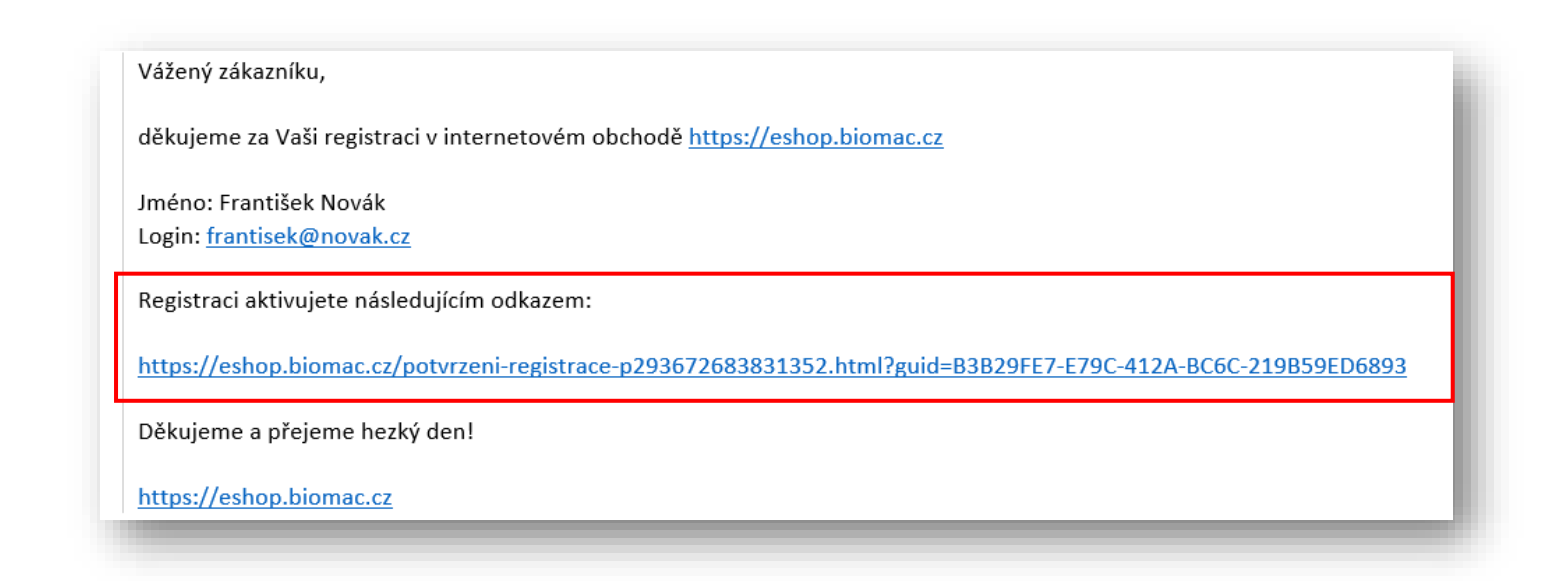

0

V případě, že Vám nedorazil e-mail o potvrzení přijetí objednávky? **Podívejte se do spamové složky ve Vaší e-mailové schránce**. Potvrzení posílá automat, proto je možné, že se zrovna zatoulal právě tam. Děkujeme za pochopení.

V případě, že i nadále budete mít problém s registrací a jejím dokončením, napiště nám na e-mail <u>marketing@biomac.cz</u> nebo na e-mail <u>eshop@biomac.cz</u> . Vašemu požadavku se budeme věnovat v co nejkratší době. Děkujeme za pochopení.

# PŘIHLÁŠENÍ K ÚČTU

Na hlavní straně e-shopu BIOMAC v hlavičce klikněte na pole **"PŘIHLÁSIT".** Objeví se další okno, kde vyplníte své přihlašovací údaje a kliknete na tlačítko **"PŘIHLÁSIT".** Na Vašem účtu naleznete uložené kontaktní údaje, dodací či fakturační adresy. **Máte přístup k bonusovým bodům, k historii Vašich objednávek a dalším informacím.** 

| BIOMAC 🕄 eshop@biomac.cz | Hledat         |                      | Q               | Pobočky | 🗙 Přihlásit 🖨 Koš |
|--------------------------|----------------|----------------------|-----------------|---------|-------------------|
| DŘEVNÍ PELETY            | DŘEVNÍ BRIKETY | OSTATNÍ SORTIMENT    | PODESTÝLK/      | A       | PLOG BIOMAC       |
|                          |                |                      |                 | /       | /                 |
|                          | P P            | obočky 🛛 🤗 Přihlásit | 🔂 Košík         |         |                   |
|                          |                | Přiblásit            | ×               |         |                   |
|                          |                | Thildsit             |                 |         |                   |
|                          | MARK           | ETING@BIOMAC.CZ      |                 |         |                   |
|                          |                |                      |                 |         |                   |
|                          | •••••          | •••••                |                 |         |                   |
|                          |                |                      |                 |         |                   |
|                          | ~              | PŘIHLÁSIT            |                 |         |                   |
|                          | ✓ L            |                      |                 |         |                   |
|                          | Zapon          | <u>nenuté heslo</u>  | Nová registrace |         |                   |
|                          | X              |                      |                 |         |                   |

#### ZAPOMENUTÉ HESLO

Pokud jste již registrován/na a chcete se registrovat ZNOVU POD STEJNÝM E-MAILEM, vyskočí Vám hláška:

| A Přihlašo | ovací e-mail již exist | uje. Prosím přihl | lašte se nebo si n | echte zaslat Zapom | enuté heslo. |  |
|------------|------------------------|-------------------|--------------------|--------------------|--------------|--|
|            |                        |                   |                    |                    |              |  |

V tomto případě je potřeba kliknout na pole **"ZAPOMENUTÉ HESLO".** Na Vámi vyplněný přihlašovací e-mail Vám dojde zpráva, kde je možné si heslo změnit.

|   | Pobočky          | O Přihlásit | 🔂 Košík         |
|---|------------------|-------------|-----------------|
| 1 |                  | Přihlásit   | ×               |
|   | MARKETING@BIC    | MAC.CZ      |                 |
|   | •••••            |             |                 |
| _ |                  | PŘIHLÁSIT   |                 |
| 0 | Zapomenuté heslo | 2           | Nová registrace |

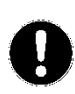

V případě, že Vám nedorazil e-mail o změně hesla, **podívejte se do spamové složky ve Vaší e-mailové schránce**. Informaci o zapomenutém heslu posílá automat, proto je možné, že se zrovna zatoulal právě tam. Děkujeme za pochopení.

V případě, že se Vám nadále nedaří obnovit heslo, opět nás kontaktujte na e-mailu <u>marketing@biomac.cz</u> nebo na e-mail <u>eshop@biomac.cz</u>. Vašemu požadavku se budeme věnovat v co nejkratší době. Děkujeme za pochopení.

# 2 VÝBĚR ZBOŽÍ A VLOŽENÍ DO KOŠÍKU

# .1. Výběr zboží z kategorie produktů

V horní listě máte na výběr jednotlivé kategorie zboží, a to konkrétně **"DŘEVNÍ PELETY – DŘEVNÍ BRIKETY – OSTATNÍ SORTIMENT - PODESTÝLKA".** Po kliknutí na vybranou kategorii se dostanete na výpis zboží.

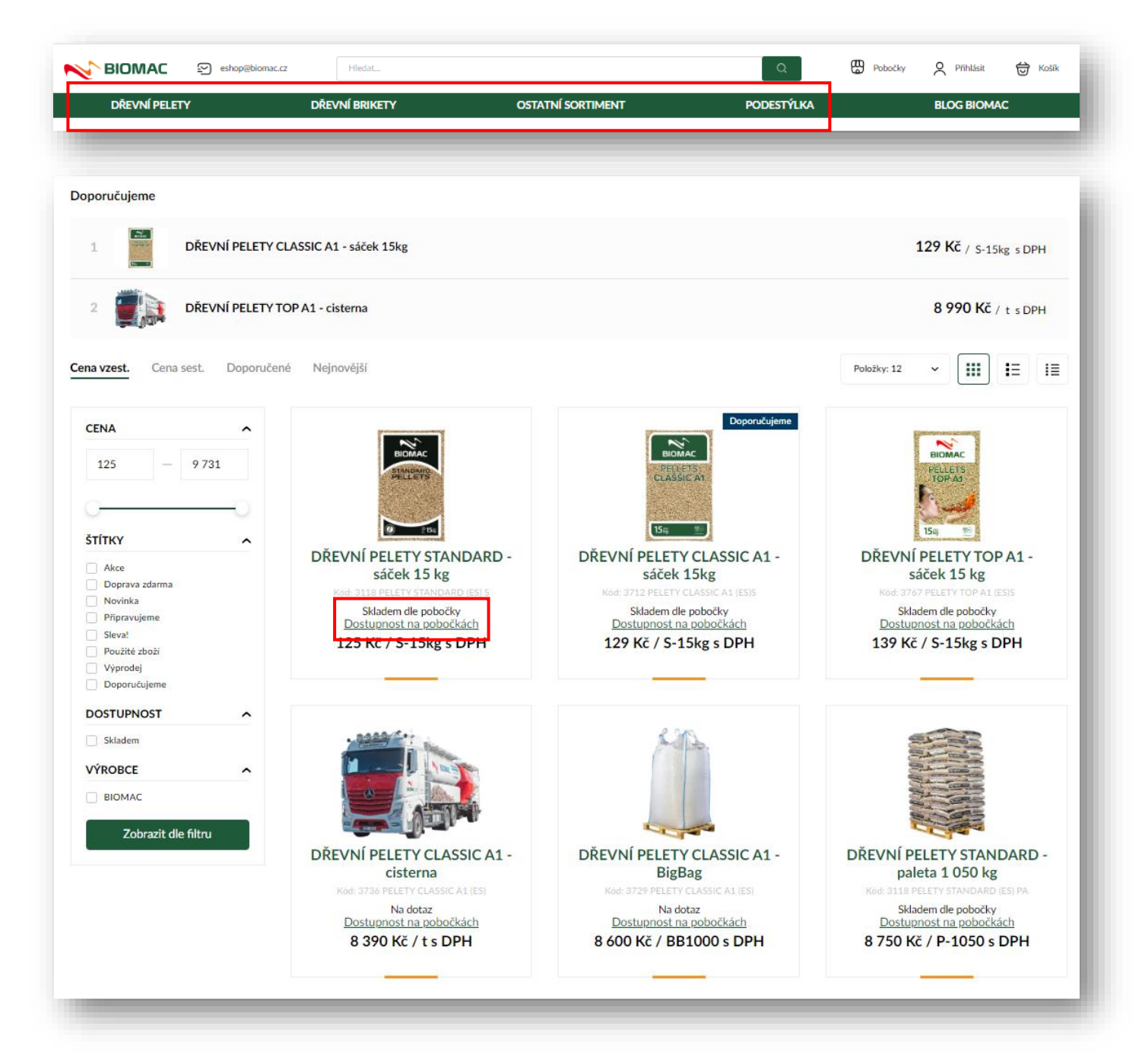

# 1.1. Výběr zboží z kategorie produktů

V rámci jednotlivých kategorií zboží si můžete vybrat jakýkoliv produkt. Pro více informací o daném produktu si rozklikněte tzv. **"DETAIL PRODUKTU"** kliknutím na příslušný produkt, o který máte zájem. V detailu produktu se dočtete základní informace o daném produktu a jeho technické parametry. Dále lze nahlížet na **"SKLADOVOU DOSTUPNOST"** produktu na jednotlivých prodejnách BIOMAC.

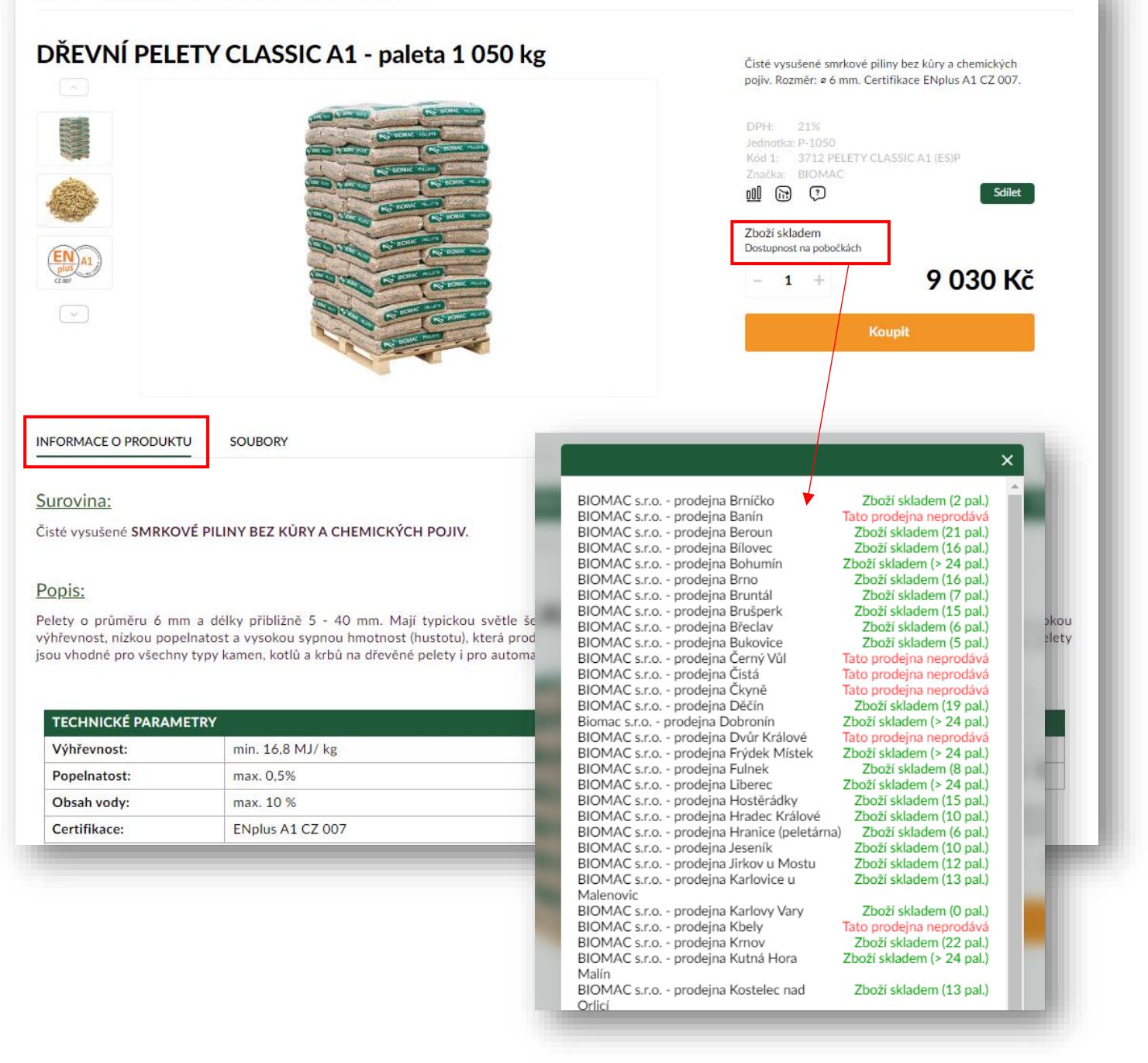

#### 2.1.1. Specifikace příznaků skladové dostupnosti:

- "Zboží skladem" příslušná prodejna má k dispozici zboží na prodejně, zboží lze vložit do košíku a dokončit objednávku.
- "Dočasně vyprodáno" příslušná prodejna momentálně nemá dané zboží k dispozici, tedy není možné zboží objednat. Jakmile zboží naskladní, lze opět zboží objednat.
- "Tato prodejna neprodává" na příslušné prodejně nelze daný produkt zakoupit/nejde vložit do košíku.

### 2.3 Vložení zboží do košíku

Vámi vybrané zboží vložíte do košíku kliknutím na tlačítko **"KOUPIT".** Poté Vám vyskočí okno s informací, že Vámi vybraný produkt byl vložen do košíku.

Pokud budete chtít přidat další zboží do košíku, klikněte na políčko **"POKRAČOVAT V NÁKUPU"**. Pokud již nebudete přidávat žádný produkt a chcete přejít do nákupního košíku, klikněte na políčko **"ZOBRAZIT KOŠÍK".** 

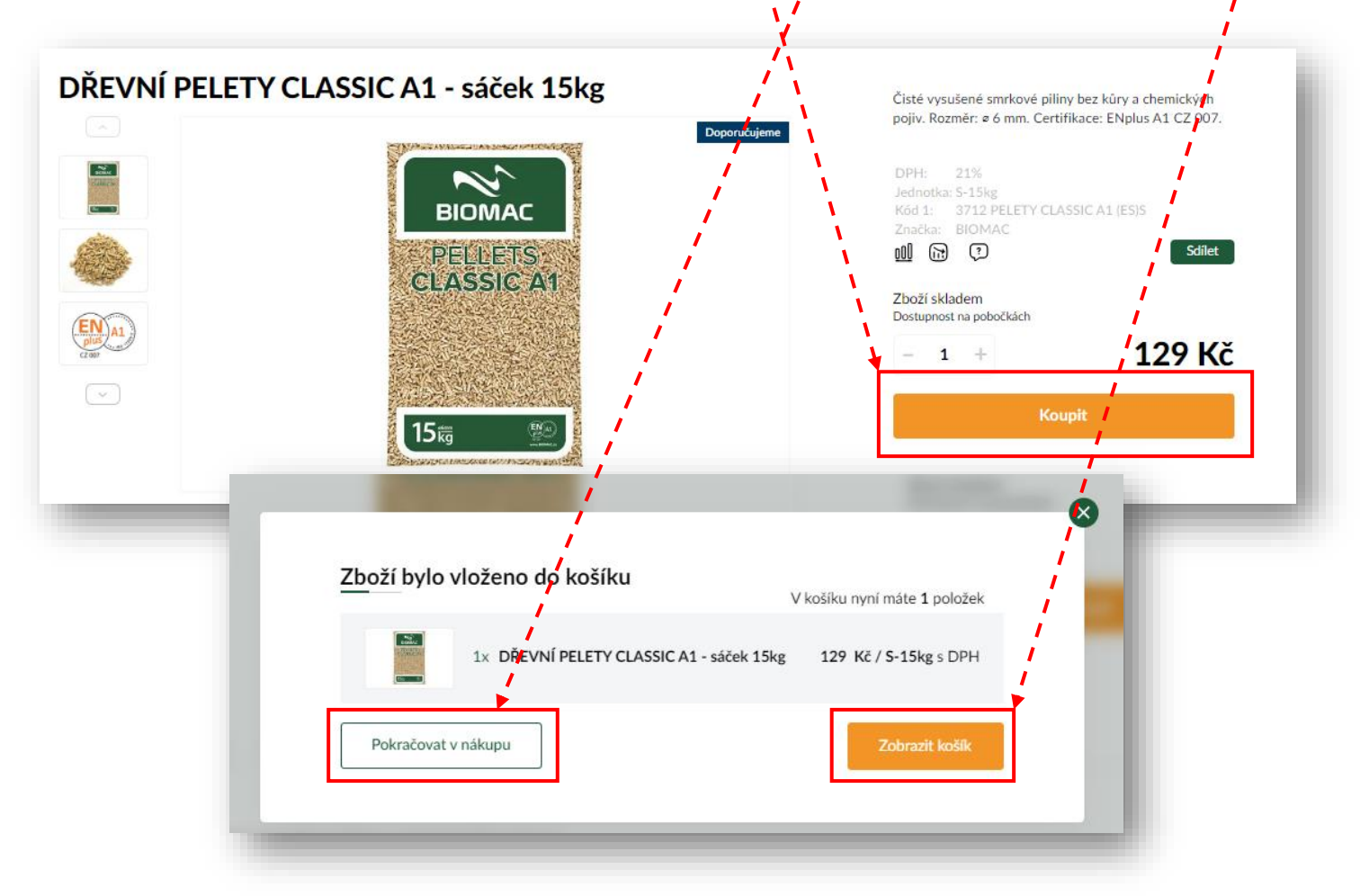

Nastaveno omezení, že nelze kombinovat cisternu s jiným druhem zboží. Nelze systémově realizovat. Je nutné udělat dvě samostatné objednávky. Děkujeme za pochopení. V případě problému nám napište na e-mail <u>marketing@biomac.cz</u> nebo na e-mail <u>eshop.@biomac.cz</u>

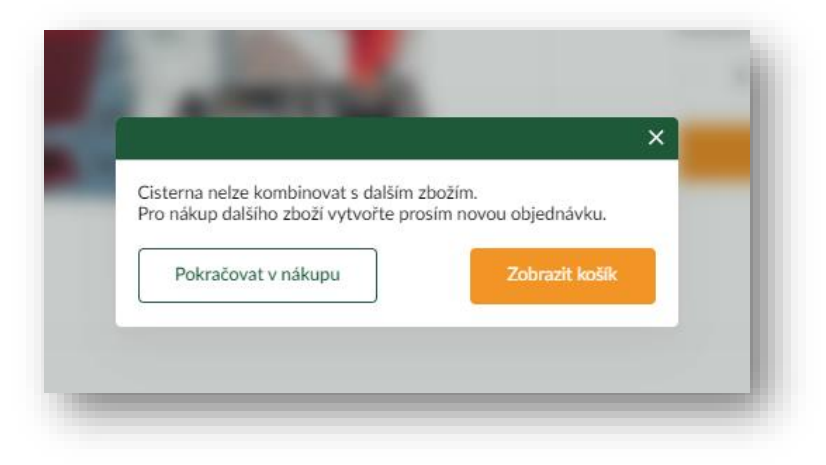

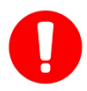

V e-shopu je nastaveno rovněž omezení pro produkt podestýlka, který nelze kombinovat s jiným druhem zboží. Nelze systémově realizovat. Je nutné udělat dvě samostatné

objednávky. Děkujeme za pochopení. V případě problému nám napište na e-mail <u>marketing@biomac.cz</u> nebo na e-mail <u>eshop.@biomac.cz</u>

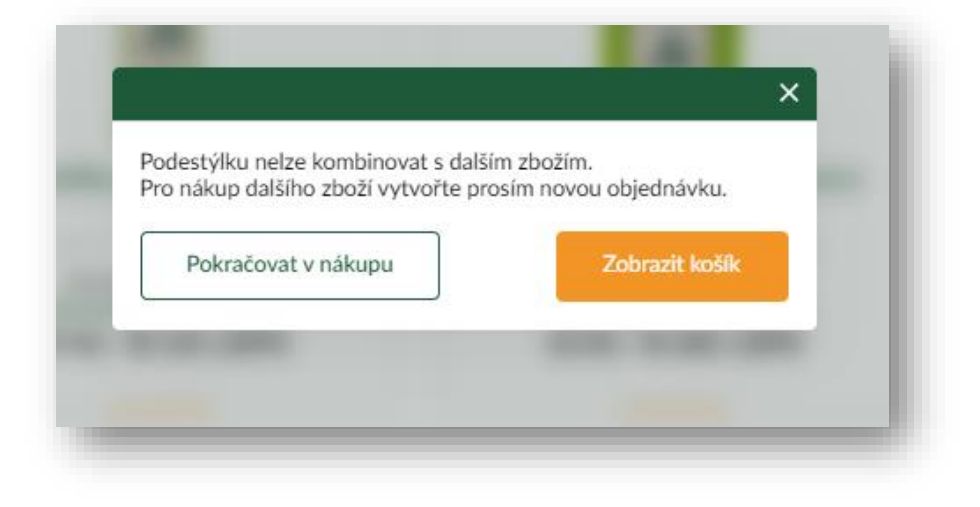

#### 2.4. Košík - Vyplnění kontaktních údajů, výběr dopravy a platby

V košíku vidíte zboží, které objednáváte. Máte možnost aktualizovat množství zboží kliknutím na políčko **"PLUS nebo MÍNUS"**, kdy poté automaticky dojte k přepočtu výše ceny zboží v košíku.

| 1 Obsah košíku                                                             | 2 Dodací ú                                     | daje a platba                   | 3 Souhrn objednávky             |                           |
|----------------------------------------------------------------------------|------------------------------------------------|---------------------------------|---------------------------------|---------------------------|
|                                                                            | Rychlé vklád                                   | ání do košíku                   |                                 | ~                         |
| DŘEVNÍ PELETY CLASSIC A1 - sáček 15kg<br>Kód: 3712 PELETY CLASSIC A1 (ES)S | Skladem dle pobočky<br>Dostupnost na pobočkách | <b>129 Kč</b><br>/ S-15kg s DPH | - 1 +                           | 129 Kč<br>Celkem s DPH    |
|                                                                            |                                                | Ce<br>Ce                        | elkem bez DPH<br>elkem k úhradě | 107 Kč<br><b>129 Kč</b>   |
| skračovat v nákupu                                                         |                                                |                                 |                                 | Pokračovat k objednávce 🔉 |

#### 2.5. Dodací údaje, způsob odběru a způsob platby

Po kliknutí na tlačítko **"Pokračovat v objednávce"** se dostane to cenového souhrnu objednávky, kde pak následně vyplníte veškeré kontaktní údaje, popřípadě dodací údaje, pokud se liší od fakturační adresy, poté vyberete možnosti dopravy a možnost platby. Než ale začnete vyplňovat vše potřebné, v nákupním košíku musíte vybrat, pokud samozřejmě není zákazník již přihlášený, zda chce v objednávce pokračovat bez registrace nebo se přihlásí do svého účtu, popřípadě se může zaregistrovat.

| DŘEVNÍ PELETY CLASSIC A1 - sáček                                                                                                    | 15kg                                      |                                                                                                    |  |
|----------------------------------------------------------------------------------------------------|-------------------------------------------|----------------------------------------------------------------------------------------------------|--|
| <b>1</b> S-15kg                                                                                                    | 129 Kč / S-15kg s DPH                     |                                                                                                    |  |
| <b>Doprava -</b> Osobní odběr na prodejně                                                                                                    | Zdarma                                    |                                                                                                    |  |
| Platba - Hotově na prodejně                                                                                                    | Zdarma                                    |                                                                                                    |  |
| Celkem bez DPH                                                                                                    | 107 Kč                                    |                                                                                                    |  |
| Celkem k úhradě                                                                                                    | 129 Kč                                    |                                                                                                    |  |
| ouhlasim s <u>obchodními podmínkami</u><br>té <u>osobní údaje</u> před odesláním prosim důkladně zkontrn<br><b>Objednávka bez registrace</b>                                                 | Jsem no                                   | ákazník a chci se Přihlásit                                                                               |  |
| ouhlasim s <u>obchodními podmínkami</u><br>té <u>osobní údaje</u> před odesláním prosim důkladně zkontrn<br>Objednávka bez registrace                                                        | Jsem no<br>registro                       | ákazník a chci se <u>Přihlásit</u><br>získat                                                              |  |
| ouhlasim s <u>obchodními podminkami</u><br>e <u>o sobní údaje</u> před odesláním prosim důkladně zkontre<br>Objednávka bez registrace<br>Objednat zboží si můžete také bez registrace        | Jsem no<br>registro<br>• Podrobr          | ákazník a chci se<br>získat<br>vání mé objednávky piterkova.aja@gmail.com                                 |  |
| ouhlasim s <u>obchodními podmínkami</u><br>eé <u>osobní údaje</u> před odesláním prosim důkladně zkontro<br><b>Objednávka bez registrace</b><br>Objednat zboží si můžete také bez registrace | e Podrobr<br>• Speciálr                   | ákazník a chci se<br>získat<br>vání mé objednávky piterkova.aja@gmail.com                                 |  |
| ouhlasim s <u>obchodními podmínkami</u><br>e <u>osobní údaje</u> před odesláním prosim důkladně zkontre<br><b>Objednávka bez registrace</b><br>Objednat zboží si můžete také bez registrace  | e Podrobr<br>Speciálr<br>Slevy            | ákazník a chci se<br>získat<br>vání mé objednávky                                                         |  |
| ouhlasim s <u>obchodními podmínkami</u><br>eé <u>osobní údaje</u> před odesláním prosim důkladně zkontre<br><b>Objednávka bez registrace</b><br>Objednat zboží si můžete také bez registrace | e Podrobr<br>Speciálr<br>Slevy<br>Užitečn | ákazník a chci se       Přihlásit         získat       piterkova aja@gmail.com         vání mé objednávky |  |
| ouhlasim s <u>obchodními podmínkami</u><br>é <u>osobní údaje</u> před odesláním prosim důkladně zkontra<br>Objednávka bez registrace<br>Objednat zboží si můžete také bez registrace         | e Podrobr<br>Speciálr<br>Slevy<br>Užitečn | Ákazník a chci se<br>priskat<br>vání mé objednávky<br>nace<br>PŘIHLÁSIT                                   |  |

#### 2.5.1. Možnosti platby

| ZPŮSOB PLATBY                            |        |  |  |  |
|------------------------------------------|--------|--|--|--|
| <ul> <li>Hotově na prodejně</li> </ul>   | zdarma |  |  |  |
| 🔿 Kartou na prodejně                     | zdarma |  |  |  |
| <ul> <li>GoPay brána (online)</li> </ul> | zdarma |  |  |  |
| <ul> <li>Bankovním převodem</li> </ul>   | zdarma |  |  |  |

"Hotově na prodejně" – Objednané zboží zaplatíte osobně při vyzvednutí zboží hotově na prodejně.

"Platební kartou na prodejně" – Objednané zboží zaplatíte osobně při vyzvednutí zboží platební kartou na prodejně.

"Bankovním převodem" – Objednané zboží zaplatíte na základě námi vydané zálohové faktuře.

"GoPay brána (online)" – Objednané zboží zaplatíte kartou online, při které uhradíte cílovou částku pomocí platební karty přes platební bránu. Do rozhraní platební brány zadáte číslo karty, datum platnosti karty a CVS kód. Pokud platba probíhá v systému 3D Secure, musíte navíc zadat číselný kód, který obdržíte SMS-kou od své banky.

|                                | BIOMAC                                                     |
|--------------------------------|------------------------------------------------------------|
| <sup>dět</sup> <b>Normac</b> × | ■ КВ<br>Moje karta<br>**** **** 3742<br>₩₩ 0Ь/24 V/SA      |
| Zvolte platební metodu         | Čislo karty<br>**** **** 3742<br>Platnost CVV<br>06/24 *** |
| Platební karta VISA 🌺          | 00/24                                                      |
| Bankovní převod                |                                                            |
| Zobrazit další metody platby 🗸 |                                                            |
|                                | 🕆 Zaplatit 18,00 Kč                                        |

## 2.5.2. Možnosti dopravy

"Osobní odběr na prodejně" – Vaši objednávku si můžete vyzvednout zdarma na Vámi vybrané prodejně.

OSOBNÍ ODBĚR NA PŘÍSLUŠNÉ PRODEJNĚ SE TÝKÁ, JAK BALÍČKOVÉHO, TAK I PALETOVÉHO ZBOŽÍ.

| ZPŮS | OB ODBĚRU                     |        |
|------|-------------------------------|--------|
| ۲    | Osobní odběr na prodejně      | zdarma |
|      | vyberte pobočku odběru        | v      |
|      | vyberte pobočku odběru        | A      |
|      | BIOMAC s.r.o prodejna Brníčko |        |
|      | BIOMAC s.r.o prodejna Banín   |        |
|      | BIOMAC s.r.o prodejna Beroun  |        |
|      | BIOMAC s.r.o prodejna Bílovec |        |
|      | BIOMAC s.r.o prodejna Bohumín |        |
|      | BIOMAC s.r.o prodejna Brno    |        |

"Doprava zajištěná prodejnou" – Podmínky dopravy jsou na každém našem prodejním místě jiné, proto Vám bude cena dopravy sdělena dodatečně našim zaměstnancem/prodejcem a budete ji platit při dodání zboží. Termín závozu si domluvíte dle Vašich požadavků.

|    | vyberte pobočku odběru             | v |
|----|------------------------------------|---|
|    | — vyberte pobočku odběru —         | ▲ |
|    | BIOMAC s.r.o prodejna Brníčko      |   |
|    | BIOMAC s.r.o prodejna Banín        |   |
|    | BIOMAC s.r.o prodejna Dvůr Králové |   |
|    | BIOMAC s.r.o prodejna Bohumín      |   |
| sc | BIOMAC s.r.o prodejna Bílovec      |   |
|    | BIOMAC s.r.o prodejna Brušperk     |   |
| 6  | BIOMAC s.r.o prodejna Brno         |   |
|    | BIOMAC s.r.o prodejna Bukovice     |   |
| )  | BIOMAC s.r.o prodejna Děčín        |   |

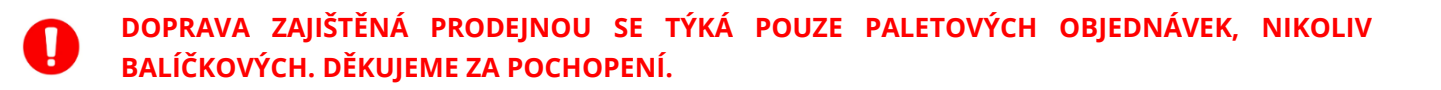

"Cisterna" – tzv. volně ložená peleta. Do 4 tun je cena dopravy 1 210 Kč včetně DPH. Nad 4 tuny je doprava ZDARMA.

| ZPŮSOB ODBĚRU                                                            |        |
|--------------------------------------------------------------------------|--------|
| <ul> <li>Cisterna (volně ložené pelety) doprava zdarma nad 4t</li> </ul> | zdarma |
|                                                                          |        |

"Poznámka" – zde můžete připsat jakoukoliv poznámku k Vaší objednávce.

Na konci musíte zaškrtnout "Souhlas s obchodními podmínkami", jinak nelze dokončit objednávku.

| 🔁 ZPŮSOB PLAT                                                                                                    | вү                                                                                                    |           |   |           | NOVÝ SOUHRN                                                                  |                                        |
|----------------------------------------------------------------------------------------------------|----------------------------------------------------------------------------------------------------|-----------|---|-----------|------------------------------------------------------------------------------|----------------------------------------|
| Hotově na prodejně                                                                                                    | ē                                                                                                    | Zdarma    |   |           | DŘEVNÍ PELETY CLASSIC A1 - pale<br>1 P-1050                                  | ta 1 050 kg<br>9 030 Kč / P-1050 s DPH |
| <ul> <li>Kartou na prodejně</li> </ul>                                                                                                    |                                                                                                    | Zdarma    |   | - Sta     | Paleta vratná                                                                |                                        |
| <ul> <li>Bankovním převode</li> </ul>                                                                                                    | em                                                                                                    | Zdarma    |   |           | 1 Ks                                                                         | 250 Kč / Ks s DPH                      |
| <ul> <li>Hotově u řidiče</li> </ul>                                                                                                    |                                                                                                    | Zdarma    |   | Doprava   | - Osobní odběr na prodejně                                                   | Zdarma                                 |
| <ul> <li>GoPay brána (online</li> </ul>                                                                                                    | e)                                                                                                    | Zdarma    |   | Platba -  | Hotově na prodejně                                                           | Zdarma                                 |
|                                                                                                    |                                                                                                    |           |   | Celkem    | bez DPH                                                                      | 7 669 Kč                               |
|                                                                                                    |                                                                                                    |           |   | Celkem    | k úhradě                                                                     | 9 280 Kč                               |
| 🐊 ZPŮSOB ODBÍ                                                                                                    | ĚRU                                                                                                    |           | Г |           |                                                                              |                                        |
|                                                                                                    |                                                                                                    |           |   | Souhlasím | s <u>obchodními podmínkami</u><br>údale před odesláním prosím důkladně akont | roluite                                |
| Osobní odběr na pr     Wybrat prodejou:                                                                                                    | odejně                                                                                                    | Zdarma    | Ļ |           |                                                                              | a marang anan                          |
|                                                                                                    | •                                                                                                    |           |   | Pokrač    | ovat v nákupu                                                                |                                        |
| Cena dopravy Vám l                                                                                                    | prodejnou<br>bude sdělena dodatečně našim<br>mín závozu a platbu za dopravu si                                                                                                    | Dohodou   |   |           |                                                                              |                                        |
| domluvite dle Vašici                                                                                                    | h požadavků s danou prodejnou.                                                                                                    |           |   | Dokoni    | čit objednávku zavazující k platbě >                                         |                                        |
| vybrat prodejnu                                                                                                    | *                                                                                                    |           | L |           |                                                                              |                                        |
|                                                                                                    |                                                                                                    |           |   |           |                                                                              |                                        |
|                                                                                                    |                                                                                                    |           |   |           |                                                                              |                                        |
|                                                                                                    |                                                                                                    |           |   |           |                                                                              |                                        |
| ς <mark>κοντακτνί ύ</mark>                                                                                                    | İDAJE                                                                                                    |           |   |           |                                                                              |                                        |
|                                                                                                    | DAJE<br>Přimeni*                                                                                                    |           |   |           |                                                                              |                                        |
|                                                                                                    | Přijmeni*                                                                                                    |           |   |           |                                                                              |                                        |
| C KONTAKTNÍ Ú<br>Jméno*<br>Jméno                                                                                                    | Přijmeni*<br>Přijmeni                                                                                                    |           |   |           |                                                                              |                                        |
| C KONTAKTNÍ Ú<br>Jméno*<br>Jméno<br>E-mail*                                                                                                    | Přijmeni*<br>Přijmeni<br>Telefon*                                                                                                    |           |   |           |                                                                              |                                        |
| C KONTAKTNÍ Ú<br>Jméno*<br>Iméno<br>E-mail*<br>E-mail                                                                                                    | Přijmení*<br>Přijmení<br>Přijmení<br>Telefon*                                                                                                    |           |   |           |                                                                              |                                        |
| C KONTAKTNÍ Ú<br>Jméno*<br>E-mail*<br>E-mail                                                                                                    | Přijmeni*<br>Přijmeni<br>Přijmeni<br>Telefon*<br>Telefon                                                                                                    |           |   |           |                                                                              |                                        |
| C KONTAKTNÍ Ú<br>Jméno*<br>Jméno<br>E-mail*<br>E-mail<br>Chci zadat fakturační úd                                                                         | Přijmeni* Přijmeni Přijmeni Přijmeni Itelefon* Telefon laje pro doklady                                                                                                    |           |   |           |                                                                              |                                        |
| C KONTAKTNÍ Ú<br>Jméno*<br>Jméno<br>E-mail*<br>E-mail                                                                                                    | Přijmeni* Přijmeni Přijmeni Přijmeni Itelefon* Telefon laje pro doklady                                                                                                    |           |   |           |                                                                              |                                        |
| C KONTAKTNÍ Ú Jméno* Jméno E-mail* E-mail Chci zadat fakturační úd  POZNÁMKA                                                                              | IDAJE Prijmeni* Prijmeni Prijmeni Itelefon* Itelefon Itelefon Itel |           |   |           |                                                                              |                                        |
| C KONTAKTNÍ Ú<br>Jméno*<br>Jméno<br>E-mail*<br>E-mail<br>Chci zadat fakturační úd                                                                         | Prijmeni* Prijmeni Prijmeni Itelefon* Telefon Itelefon It |           |   |           |                                                                              |                                        |
| KONTAKTNÍ Ú      Jméno*     Jméno      E-mail*     E-mail      Chci zadat fakturační úd      POZNÁMKA      Můžete ještě napsat 450                        | Přijmeni* Přijmeni* Přijmeni Přijmeni Telefon* Telefon laje pro doklady znaků ze 450                                                                                                    |           |   |           |                                                                              |                                        |
| KONTAKTNÍ Ú  Jméno* Jméno  E-mail*  E-mail*  Chci zadat fakturační úd  Chci zadat fakturační úd  POZNÁMKA  Můžete ještě napsat 450  Máte-11 dotaz čí příp | Přijmeni* Přijmeni Přijmeni Přijmeni Itelefon* Telefon Itelefon It | rosim sem |   |           |                                                                              |                                        |

#### SHRNUTÍ OBJEDNÁVKY 2.6.

Po kliknutí na tlačítko "ODESLAT OBJEDNÁVKU" je úspěšně dokončena objednávka. Zároveň Vám dojde na Váš e-mail souhrn dané objednávky.

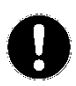

Důležité je "ČÍSLO OBJEDNÁVKY", které je potřeba uvést při vyzvednutí zboží či při komunikaci ohledně objednávky.

Pokud nemůžete najít ve své příchozí poště e-mailové adresy zprávu a dokončení objednávky, opět se podívejte do spamové složky. Je opět velmi pravděpodobné, že se e-mail zatoulal právě tam.

#### 2.7. Realizace objednávky

#### Nyní vyčkejte, budeme Vás informovat o stavu objednávky:

- V případě platby předem Vám zašleme daňový doklad k zaplacení.
- Jakmile bude zboží nachystáno k osobnímu odběru, dáme Vám vědět.
- V případě dopravy se s Vámi spojíme a dohodneme cenu a termín dodání.

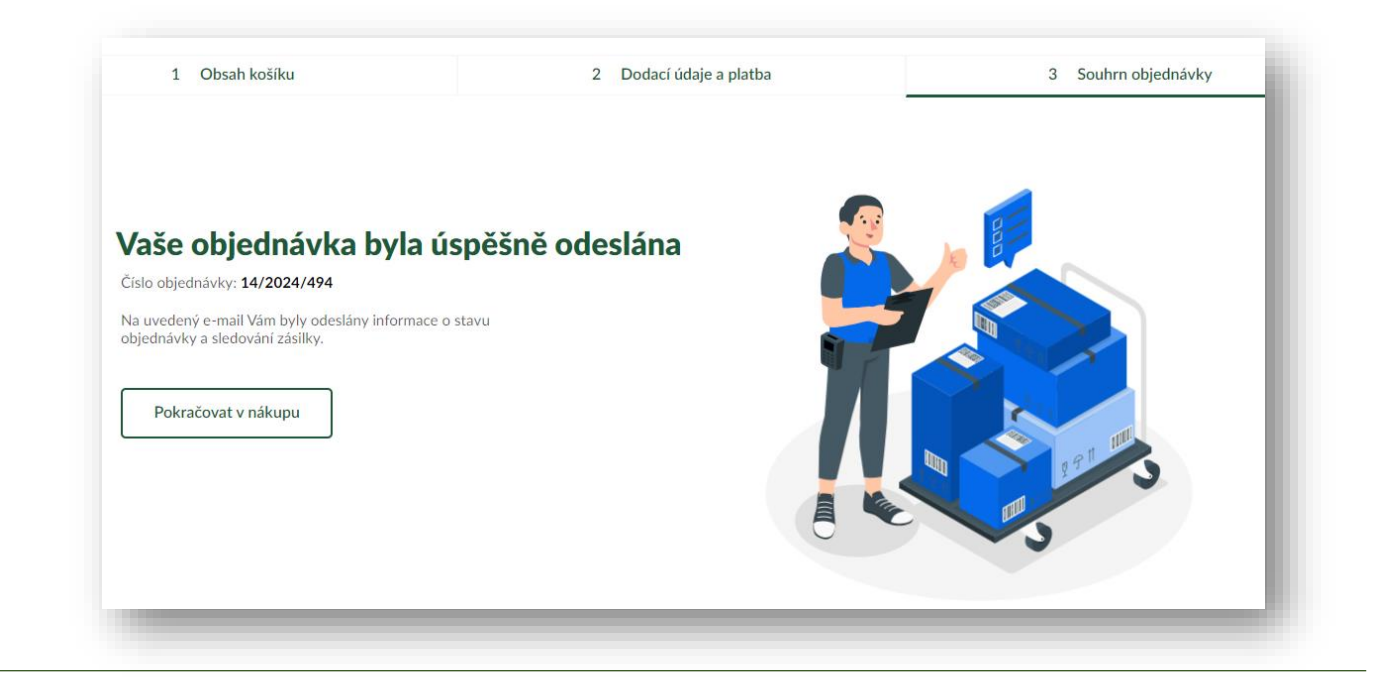

V případě, že jste si vybrali platbu přes platební bránu, tak po dokončení objednávky se Vám zobrazí tlačítko "ZAPLATIT OBJEDNÁVKU", na které kliknete a následně zaplatíte objednávku. Jak postupovat při platbě přes platební bránu naleznete v odstavci 2.5.2. možnosti platby v tomto dokumentu.

| Vaše objednávk                                                     | a byla <mark>úspěšně odeslána</mark> |       |
|--------------------------------------------------------------------|--------------------------------------|-------|
| Číslo objednávky: 14/2024/495                                      |                                      |       |
| Na uvedený e-mail Vám byly odes<br>objednávky a sledování zásilky. | ány informale o stavu                |       |
|                                                                    | 1                                    |       |
| Pokračovat v nákupu                                                | Zaplatit                             |       |
|                                                                    |                                      |       |
|                                                                    |                                      | 1 1 1 |

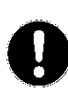

V případě dotazů ohledně objednávek se prosím obracejte NA PŘÍSLUŠNOU PRODEJNU, kam jste objednávku zaslali. Seznam prodejen včetně kontaktů naleznete na úvodní straně e-shopu. Krok po kroku, JAK ZJISTIT KONTAKTNÍ ÚDAJE na příslušnou prodejnu – viz schéma níže.

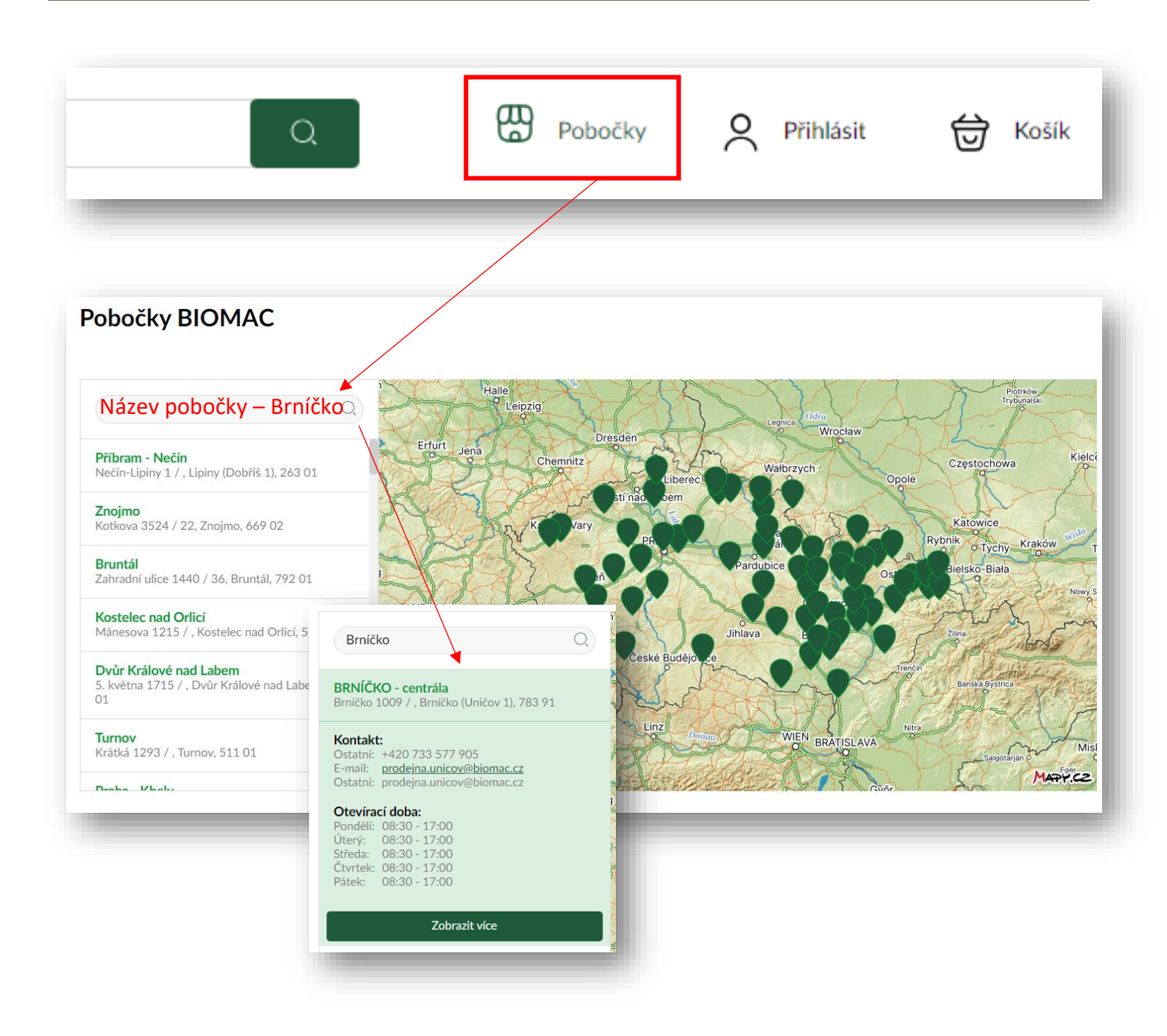